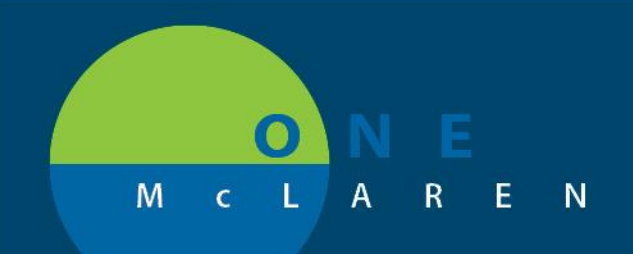

# CERNER FLASH

### Ambulatory – Attach Scanned Documents to the Provider Letter February 24, 2021

#### **Overview: Attach Scanned Documents to the Provider Letter**

**Enhancement:** Effective immediately, end users now have the ability to attach scanned documents when creating Provider Letters. This feature allows users to include applicable scanned documents when sending Provider Letters to referring providers/clinics.

Prior to this enhancement, scanned documents could not be attached to the Provider Letter itself and users would have to manually fax the information separately.

Positions Impacted: All Ambulatory Staff and Providers.

#### Attach Scanned Documents to the Provider Letter

- 1.) From within the patient's chart, select the **Communicate** dropdown on the Toolbar and choose **Provider Letter**.
  - <u>Note</u>: Provider Letters can also be created by the Provider when signing their note.

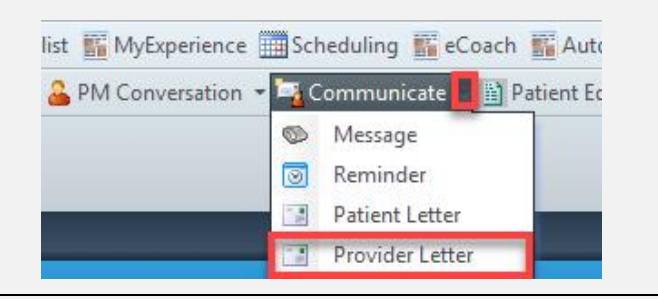

- 2.) Search and select the recipient's name within the **Provider Letter Recipients** window and click **OK**.
- 3.) Within the Create Letter window, click Browse Create Letter Documents to attach a scanned document to the Task Edit letter. ZZTEST, MARIA Allergies: No Known Allergies Care Team: Mir, MD, Batool Q Loc:OK82 CVI Wtrfrd Mir, Batool MD 🗙 Recipient Subject: Sa Provider Letter **Browse Documents** Transition of Care
- 4.) Ensure that the Since date field is set to include the date of the needed document.
  - a. Select the appropriate document from the left window pane to display the document on the right.
    - <u>Note</u>: The document may not fully display, but will still attach appropriately.
  - b. Select the Attach Full Document checkbox.
  - c. Click OK.

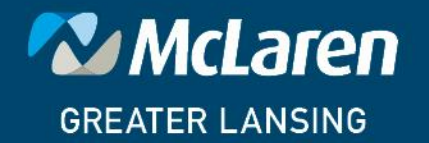

## DOING WHAT'S BEST.

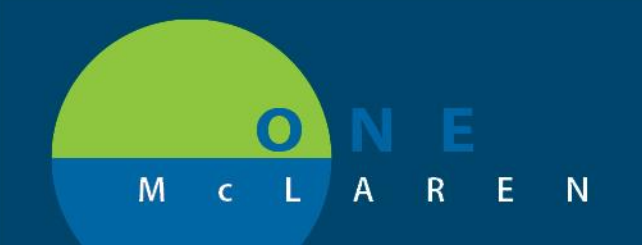

## CERNER FLASH

| Date ^                                              | Subject                                             | Author                                                                                                    | Туре                                                                                                    | A H Tex                                                                                                    | xt From Document                                                                                                    |               |                         |
|-----------------------------------------------------|-----------------------------------------------------|----------------------------------------------------------------------------------------------------|----------------------------------------------------------------------------------------------------|----------------------------------------------------------------------------------------------------|----------------------------------------------------------------------------------------------------|---------------|-------------------------|
| 01/29/21                                            | Ambulatory Comprehensive I                          | Schnell, Stephanie                                                                                                    | Ambulatory Comprehen                                                                                                    | 0                                                                                                    | mently Selected Document                                                                                                    |               |                         |
| 02/02/21                                            | Transition of Care sent from M.                     | . HIM, REFUSAL INBOX                                                                                                    | Transition of Care Referra                                                                                                    |                                                                                                    | arenny selected bocument                                                                                                    |               |                         |
| 02/05/21                                            | Vital Signs & Allergies Check                       | Schnell, Stephanie                                                                                                    | Vital Signs Check - AMB                                                                                                    |                                                                                                    |                                                                                                    |               |                         |
| 02/05/21                                            | Ambulatory Comprehensive I                          | Schnell, Stephanie                                                                                                    | Ambulatory Comprehen                                                                                                    | Тъ                                                                                                    | his document has an image                                                                                                    |               |                         |
| 02/17/20                                            | External CT                                         |                                                                                                    | External CT                                                                                                    |                                                                                                    |                                                                                                    |               |                         |
| 02/19/21                                            | Provider Letter                                     | Dickey, DO, John Quenith                                                                                                    | h Provider Letter                                                                                                    |                                                                                                    |                                                                                                    |               |                         |
| 02/20/20                                            | Transcribed Lab: HbA1c                              | Schafer, MD, Michael W                                                                                                    | Transcribed Labs: HbA1c                                                                                                    |                                                                                                    |                                                                                                    |               |                         |
| 02/23/21                                            | Scans for Demo                                      | Minarik, Tracey                                                                                                    | External Misc                                                                                                    | 11 I.L.                                                                                                    |                                                                                                    |               |                         |
| 01/22/20                                            | Ambulatory Pediatric Care Int                       | Dunn, Kelly                                                                                                    | Ambulatory Comprehen                                                                                                    |                                                                                                    |                                                                                                    |               |                         |
| 10/01/20                                            | Consent Forms                                       | Hood, Brenda                                                                                                    | Consent Forms                                                                                                    | 1                                                                                                    | Attach Text Selection Attach Full Document                                                                                                    | Attach Docume | nt Sections             |
| 10/06/20                                            |                                                     | Shukri, Sean                                                                                                    | Phone Msg                                                                                                    |                                                                                                    |                                                                                                    |               |                         |
| 10/07/20                                            | Ambulatory Comprehensive I                          | Shukri, Sean                                                                                                    | Ambulatory Comprehen                                                                                                    |                                                                                                    |                                                                                                    |               |                         |
| 10/30/20                                            | test                                                | Beam, Stephanie                                                                                                    | Patient Letter                                                                                                    |                                                                                                    |                                                                                                    |               |                         |
|                                                     |                                                     |                                                                                                    |                                                                                                    |                                                                                                    |                                                                                                    |               |                         |
| d other i<br>ached c                                | information to tl<br>orrectly.                      | he letter as r                                                                                                    | needed. Once                                                                                                    | finish                                                                                                    | hed, click <b>Preview</b> to ens                                                                                                    | sure that th  | ne chosen docu          |
| d other i<br>ached co<br>e the sc<br>Letter Print P | information to th<br>orrectly.<br>roll bar on the r | he letter as r<br>ight to scroll                                                                                                    | heeded. Once                                                                                                    | finish<br><sup>.</sup> and                                                                                       | hed, click <b>Preview</b> to ens                                                                                                    | ed docum      | ne chosen docu<br>ents. |
| d other i<br>ached co<br>e the sc<br>Letter Print P | information to the orrectly.                        | he letter as r<br>ight to scroll                                                                                                    | heeded. Once                                                                                                    | finish<br>• and<br>Modifier                                                                                      | hed, click <b>Preview</b> to ens                                                                                                    | ed docum      | ne chosen docu<br>ents. |
| d other i<br>ached co<br>e the sc<br>Letter Print P | information to the roll bar on the r                | he letter as r<br>ight to scroll                                                                                                    | heeded. Once<br>through letter                                                                                                    | finish<br>· and<br>Modifier                                                                                      | hed, click <b>Preview</b> to ens<br>view the attached scann                                                                                                    | ed docum      | ne chosen docu<br>ents. |
| d other i<br>ached co<br>e the sc<br>Letter Print P | information to the orrectly.                        | he letter as r<br>ight to scroll                                                                                                    | through letter                                                                                                    | finish<br>• and<br>Modifier<br>(ted Tom<br>Exa<br>12/                                                            | hed, click <b>Preview</b> to ens<br>view the attached scann<br>nd *<br>nography<br>am Date/Time<br>1//2020 11:16 EST Ordering Provider<br>Bauer, David (MD)                                                                                                    | ed docum      | ne chosen docu<br>ents. |
| d other i<br>ached co<br>e the sc<br>Letter Print P | information to the orrectly.                        | he letter as r<br>ight to scroll<br>                                                                                                    | through letter<br>Compu<br>Exam<br>CT Chest Tomo<br>Angiography<br>raphy) Chest pain radiat                                                                                                    | finish<br>and<br>Modifier<br>(ted Tom<br>Exa<br>127<br>ting to sh                                                | hed, click <b>Preview</b> to ens<br>view the attached scann<br>rd *<br>nography<br>am Date/Time<br>*//2020 11:16 EST Ordering Provider<br>Bauer, David (MD)                                                                                                    | ed docum      | ne chosen docu<br>ents. |
| d other i<br>ached co<br>e the sc<br>Letter Print P | information to the orrectly.                        | he letter as r<br>ight to scroll<br>                                                                                                    | Exam<br>Compu<br>Exam<br>CT Chest Tomo<br>Angiography<br>raphy) Chest pain radial<br>from PROVIDENCE RO                                                                                                    | finish<br>and<br>Modifier<br>(ted Tom<br>Exa<br>127<br>ting to sh<br>CHESTER                                     | hed, click <b>Preview</b> to ens<br>view the attached scann<br>rd *<br>nography<br>am Date/Time<br>*//2020 11:16 EST Ordering Provider<br>Bauer, David (MD)<br>houlder blades<br>R HOSFITAL, IMAGING                                                                                                    | ed docum      | ne chosen docu<br>ents. |
| d other i<br>ached co<br>e the sc<br>Letter Print P | information to the orrectly.                        | he letter as r<br>ight to scroll<br>ight to scroll<br>200016837<br>is redical recor-<br>rult in unintent<br>mificant report<br>r calling the rai                                                          | through letter<br>through letter<br><i>Compu</i><br>Exam<br>CT Chest Tomo<br>Anglography<br>raphy) Chest pain radial<br>FION PROVIDENCE ROU<br>d is generated by<br>ional error. Plac-<br>ing error, or ambi-<br>idiology department | finish<br>and<br>Modified<br>(ted Tom<br>Exa<br>127<br>ting to sh<br>CHESTER<br>voice<br>ase bri<br>guity i<br>t | hed, click <b>Preview</b> to ens<br>view the attached scann<br>d <sup>*</sup><br>nography<br>am Date/Time<br><sup>n/2</sup><br>Ordering Provider<br><sup>n/2</sup><br>Date/Time<br><sup>n/2</sup><br>Ordering Provider<br>Bauer, David (MD)<br>houlder blades<br>R HOSFITAL IMAGING<br>recognition software which may<br>ing any suspected clinically<br>in need of correction to my atta | ed docum      | ne chosen docu<br>ents. |
| d other i<br>ached co<br>e the sc<br>Letter Print P | information to the orrectly.                        | he letter as r<br>ight to scroll<br>ight to scroll<br>20-0016837<br>Kations:<br>Chest Tomo Angiogr<br>d<br>TATED AT ASCENS<br>is medical recorn<br>ult in unintent<br>mificant report<br>r calling the ra | through letter<br>through letter<br><i>Compu</i><br>Exam<br>CT Chest Tomo<br>Anglography<br>raphy) Chest pain radial<br>from PROVIDENCE RO<br>d is generated by<br>ional errors. Pla-<br>ing error or ambi-<br>idiology department   | finish<br>and<br>Modified<br>(ted Tom<br>Exa<br>127<br>ting to sh<br>CHESTER<br>voice<br>asé bri<br>guity i<br>t | hed, click <b>Preview</b> to ens<br>view the attached scann<br>d <sup>*</sup><br>nography<br>am Date/Time Ordering Provider<br>1/2020 11:16 EST Bauer, David (MD)<br>houlder blades<br>R HOSFITAL IMAGING<br>recognition software which may<br>ing any suspected clinically<br>in need of correction to my att                                                                            | ed docum      | ents.                   |

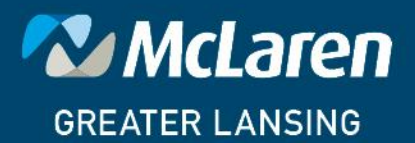

DOING WHAT'S BEST.